## **Academic Self Service**

## **Student Information**

## Viewing student information on Qsis

- 1. Go to Qsis (<u>https://qsis.qub.ac.uk</u>) and login using your QOL username/password.
- 2. Click Self Service

| Favorites Main Menu                                                 |       |
|---------------------------------------------------------------------|-------|
|                                                                     |       |
| Menu                                                                | s — X |
| <ul> <li>▷ Self Service</li> <li>▷ Curriculum Management</li> </ul> |       |

3. Click on Advisor Center → My Advisees.

| ORACLE                                                                                                    |                                                                                                    |                                       |
|----------------------------------------------------------------------------------------------------|----------------------------------------------------------------------------------------------------|---------------------------------------|
| Favorites Main Menu > Self Service                                                                                                    |                                                                                                    |                                       |
| Main Menu >                                                                                                    |                                                                                                    |                                       |
| Self Service                                                                                                    |                                                                                                    |                                       |
| Compute two your sense endore monitoria and services     Compute Personal Information     Addresses     Addresses     Names     Names     18 More           | Make a gift or pledge. View history about my participation as a donor or a member.  View Make a gift or pledge. View history about my participation as a donor or a member.  View Make a gift or pledge. View history about my participation as a donor or a member.  View Make a gift or pledge. View history about my participation as a donor or a member.  View Make a gift or pledge. View history about my participation as a donor or a member.  View Make a gift or pledge. View history about my participation as a donor or a member.  View Make a gift or pledge. View history about my participation as a donor or a member.  View Make a gift or pledge. View history about my participation as a donor or a member.  View Make a gift or pledge. View history about my participation as a donor or a member.  View Make a gift or pledge. View history about my participation as a donor or a member.  View Make a gift or pledge. View history about my participation as a donor or a member.  View Make a gift or pledge. View history about my participation as a donor or a member.  View Make a gift or pledge. View Make a gift or pledge. Vie | Find the en                           |
| Faculty Center Use the Faculty center to manage all your class related activities.      Mark Schedule      Class Roster      Grade Roster      Grade Roster | Advisor Center<br>Use the Faculty center to many te all your advisee related activities.<br>Advises Student Center<br>Advises General Info<br>2 More_                                                                                                    | Search<br>Search<br>Class S<br>Browse |

- 4. This will list any students that are attached to you in Qsis in any capacity e.g. Advisee, Personal Tutee etc.
- 5. To access a student's Academic Record (this is a transcipt but with more information than what is printed on the official/unofficial transcript) select "View Academic Record. A separate window will open with a PDF file. You may have pop-up issues. You should allow pop-ups from this site doing this the first time may return you to your starting point.

| Faculty Center |                | Advisor Center |                 | Search    |  |
|----------------|----------------|----------------|-----------------|-----------|--|
| my advisees    | student center | general info   | transfer credit | academics |  |
| My Advisees    |                |                |                 |           |  |

Select display option: 
 O Link to Photos
 O Include photos in list

|   |        |            |      |        |                      | Find   🗖   🛗            |
|---|--------|------------|------|--------|----------------------|-------------------------|
|   | Notify | Photo      | ID   | Name   | View Student Details | View Academic<br>Record |
| 1 |        | <u>8</u> 9 | 4003 |        | View Student Details | View Academic Record    |
| 2 |        | <u>8</u> 9 | 4007 | -      | View Student Details | View Academic Record    |
| 3 |        | <u>89</u>  | 4000 | -      | View Student Details | View Academic Record    |
| 4 |        | <u>8</u> 9 | 4004 | -<br>- | View Student Details | View Academic Record    |

6. To access personal student information click on View Student Details

| [y                         | Fac<br>my advise<br>Advise                                                                                                    | es<br>es                                                              | enter                                                       | Advisor Center          | transfer credit a                                                                                                    | cademics                                                                                                    |
|----------------------------|----------------------------------------------------------------------------------------------------|-----------------------------------------------------------------------|-------------------------------------------------------------|-------------------------|----------------------------------------------------------------------------------------------------|----------------------------------------------------------------------------------------------------|
| [y                         | my advise                                                                                                    | es<br>es                                                              | student                                                     | center general info     | transfer credit a                                                                                                    | cademics                                                                                                    |
| [y                         | Advise                                                                                                    | es                                                                    |                                                             |                         |                                                                                                    |                                                                                                    |
|                            |                                                                                                    |                                                                       |                                                             |                         |                                                                                                    |                                                                                                    |
|                            |                                                                                                    |                                                                       |                                                             |                         |                                                                                                    |                                                                                                    |
|                            |                                                                                                    |                                                                       |                                                             |                         |                                                                                                    |                                                                                                    |
|                            |                                                                                                    |                                                                       |                                                             |                         |                                                                                                    |                                                                                                    |
|                            | Select dis                                                                                                    | solav                                                                 | ontion:                                                     | Link to Photos Includ   | a photos in list                                                                                                    |                                                                                                    |
|                            | Select dis                                                                                                    | spidy                                                                 | option:                                                     | LINK TO PHOTOS O Includ | e pnotos in list                                                                                                    |                                                                                                    |
|                            |                                                                                                    |                                                                       |                                                             |                         |                                                                                                    |                                                                                                    |
|                            |                                                                                                    |                                                                       |                                                             |                         |                                                                                                    |                                                                                                    |
|                            |                                                                                                    |                                                                       |                                                             |                         |                                                                                                    |                                                                                                    |
|                            |                                                                                                    |                                                                       |                                                             |                         |                                                                                                    | -                                                                                                    |
|                            |                                                                                                    |                                                                       |                                                             |                         |                                                                                                    | Find   🗖                                                                                                    |
|                            |                                                                                                    |                                                                       |                                                             |                         |                                                                                                    |                                                                                                    |
|                            |                                                                                                    |                                                                       |                                                             |                         |                                                                                                    | View Academic                                                                                                    |
|                            | Notity Pl                                                                                                    | hoto                                                                  | ID                                                          | Name                    | View Student Details                                                                                                    | View Academic                                                                                                    |
|                            | Notity Pl                                                                                                    | hoto                                                                  | ID                                                          | Name                    | View Student Details                                                                                                    | View Academic<br>Record                                                                                                    |
| 1                          | Notity Pr                                                                                                    | hoto                                                                  | 40(                                                         | Name                    | View Student Details                                                                                                    | View Academic<br>Record<br>View Academic Reco                                                                                                    |
| 1                          | Notify Pr                                                                                                    | hoto                                                                  | 40(                                                         | Name                    | View Student Details                                                                                                    | View Academic<br>Record<br>View Academic Reco                                                                                                    |
| 1                          | Notity Pf                                                                                                    | hoto<br>Q                                                             | 40(<br>40(                                                  | Name                    | View Student Details View Student Details View Student Details                                                                                                    | View Academic<br>Record           View Academic Record           View Academic Record                                                                                    |
| 1 2 3                      | Notity Pr                                                                                                    | hoto<br>A                                                             | 40(<br>40(<br>40(                                           | Name                    | View Student Details View Student Details View Student Details View Student Details                                                                                             | View Academic<br>Record<br>View Academic Reco<br>View Academic Reco                                                                                                    |
| 1<br>2<br>3                | Notity Pr                                                                                                    | hoto<br>Q<br>Q<br>Q                                                   | 40(<br>40(<br>40(<br>40(                                    | Name                    | View Student Details<br>View Student Details<br>View Student Details<br>View Student Details                                                                                    | View Academic<br>Record           View Academic Reco           View Academic Reco           View Academic Reco           View Academic Reco                              |
| 1<br>2<br>3<br>4           | Notity Pr                                                                                                    | hoto                                                                  | 40(<br>40(<br>40(<br>40(<br>40(                             | Name                    | View Student Details<br>View Student Details<br>View Student Details<br>View Student Details<br>View Student Details                                                            | View Academic<br>Record<br>View Academic Reco<br>View Academic Reco<br>View Academic Reco                                                                                |
| 1<br>2<br>3<br>4           | Notity Pr<br>Construction<br>Provide Second<br>Provide Second<br>Provi | hoto                                                                  | 40(<br>40(<br>40(<br>40(<br>40(                             | Name                    | View Student Details           View Student Details           View Student Details           View Student Details           View Student Details           View Student Details | View Academic<br>Record           View Academic Reco           View Academic Reco           View Academic Reco           View Academic Reco           View Academic Reco |
| 1<br>2<br>3<br>4<br>5      | Notity Pr                                                                                                    | hoto                                                                  | 40(<br>40(<br>40(<br>40(<br>40(<br>40(<br>40(<br>40(        | Name                    | View Student Details View Student Details View Student Details View Student Details View Student Details View Student Details View Student Details                              | View Academic<br>Record<br>View Academic Reco<br>View Academic Reco<br>View Academic Reco<br>View Academic Reco<br>View Academic Reco                                    |
| 1<br>2<br>3<br>4<br>5      | Notity Pl                                                                                                    | hoto<br>G<br>G<br>G<br>G<br>G<br>G<br>G<br>G<br>G<br>G<br>G<br>G<br>G | 40(<br>40(<br>40(<br>40(<br>40(<br>40(<br>40(<br>-          | Name                    | View Student Details<br>View Student Details<br>View Student Details<br>View Student Details<br>View Student Details<br>View Student Details                                    | View Academic<br>Record<br>View Academic Reco<br>View Academic Reco<br>View Academic Reco<br>View Academic Reco<br>View Academic Reco                                    |
| 1<br>2<br>3<br>4<br>5<br>6 | Notify Pl<br>C C C C C C C C C C C C C C C C C C C                                                                                                     | hoto                                                                  | 40(<br>40(<br>40(<br>40(<br>40(<br>40(<br>40(<br>40(<br>40( | Name                    | View Student Details View Student Details View Student Details View Student Details View Student Details View Student Details View Student Details View Student Details         | View Academic<br>Record<br>View Academic Reco<br>View Academic Reco<br>View Academic Reco<br>View Academic Reco<br>View Academic Reco<br>View Academic Reco              |
| 1<br>2<br>3<br>4<br>5<br>6 | Notity Pl<br>Pl                                                                                                    | hoto                                                                  | 40(<br>40(<br>40(<br>40(<br>40(<br>40(<br>40(<br>40(<br>-   | Name                    | View Student Details<br>View Student Details<br>View Student Details<br>View Student Details<br>View Student Details<br>View Student Details<br>View Student Details            | View Academic<br>Record<br>View Academic Reco<br>View Academic Reco<br>View Academic Reco<br>View Academic Reco<br>View Academic Reco<br>View Academic Reco              |

7. From Student Centre you can view classes, addresses, phone numbers, emails, emergency contacts and view transcripts and Academic Records. Again you may have pop-up isssues.

| DRACLE                                    |                            |                      |               |                       |     |
|-------------------------------------------|----------------------------|----------------------|---------------|-----------------------|-----|
| orites Main Menu > Self                   | Service > Advisor Cente    | er > My Advisees     |               |                       |     |
| •                                         | • •                        | ,                    |               |                       |     |
|                                           |                            |                      |               |                       |     |
| Faculty Center                            | Advi                       | sor Center           |               | Search                |     |
| my advisees st                            | udent center ger           | neral info tra       | ansfer credit | academics             |     |
|                                           |                            |                      |               |                       |     |
| Advisee Student Cer                       | iter                       |                      |               |                       |     |
|                                           |                            |                      |               |                       |     |
|                                           |                            |                      |               |                       |     |
| *Change Advisee                           |                            |                      | chang         | ge                    |     |
|                                           |                            |                      |               |                       |     |
|                                           |                            |                      |               |                       |     |
| Academics                                 |                            |                      |               | ▼ Holds               |     |
| Noudointoo                                |                            |                      |               | No                    |     |
| <u>4v Class Schedule</u><br>Shopping Cart | (i) You are no             | t enrolled in classe | 25.           | Holds.                |     |
| <u>Ay Planner</u>                         | U                          |                      |               | To Do List            |     |
|                                           |                            |                      |               | No To<br>Do's.        |     |
| other academic 🔻 🛞                        |                            |                      |               | Enrollment Dates      | Í.  |
| iew Academic Record                       |                            |                      |               |                       | 1   |
| iew Unofficial Transcript                 |                            |                      |               | Open Enrollment Dates |     |
| egister for Resit Exams                   |                            |                      |               |                       | í . |
|                                           |                            |                      |               | * Advisor             |     |
| Personal Information                      |                            |                      |               | Advisor of Studies    |     |
| mergency Contact                          | <b>Contact Information</b> |                      |               |                       |     |
| mergency contact                          | Term Time address          | Home Addr            | 0.55          | Personal Tutor        |     |
|                                           | Term Time address          | nome Addr            | ess           |                       |     |
|                                           |                            |                      | ,             | details 🕨             |     |
|                                           |                            |                      |               |                       |     |
|                                           | Home Phone                 | Queen's Em           | ail           |                       |     |

Q Return to Search ENotify

## **Viewing Data for other Students**

It is also possible to view data for students not directly attached.

- 1. Click on Advisor Center  $\rightarrow$  My Advisees.
- 2. Scroll down to the bottom of the screen and select View Data for Other Students button.

VIEW DATA FOR OTHER STUDENTS

3. Enter a student number, or last and first name as search criteria. Once Student Centre opens, you can view transcripts from there.

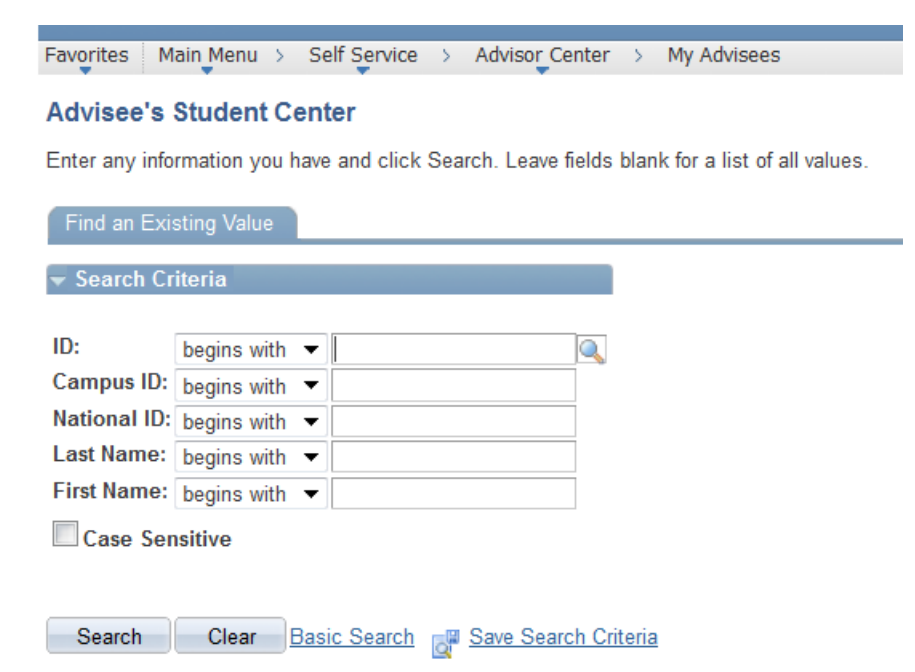